Saving and unzipping a file: Chrome

Audio files are very large files. All files are compressed (shrunk) into a .zip folder so that they are faster to download. In order to use the file on a computer, you must first "unzip" the file to make them usable again. Instructions differ based on the Internet Browser you are using. These are the instructions for Chrome.

Go to the <u>Chrome</u> internet browser. Proceed to <u>https://nnels.ca</u> and select an item to download.

- Click on the link to Download the Daisy File
  - A large arrow will appear at the bottom left of the screen and the download will begin. A green circle will show the progress of the file transfer.

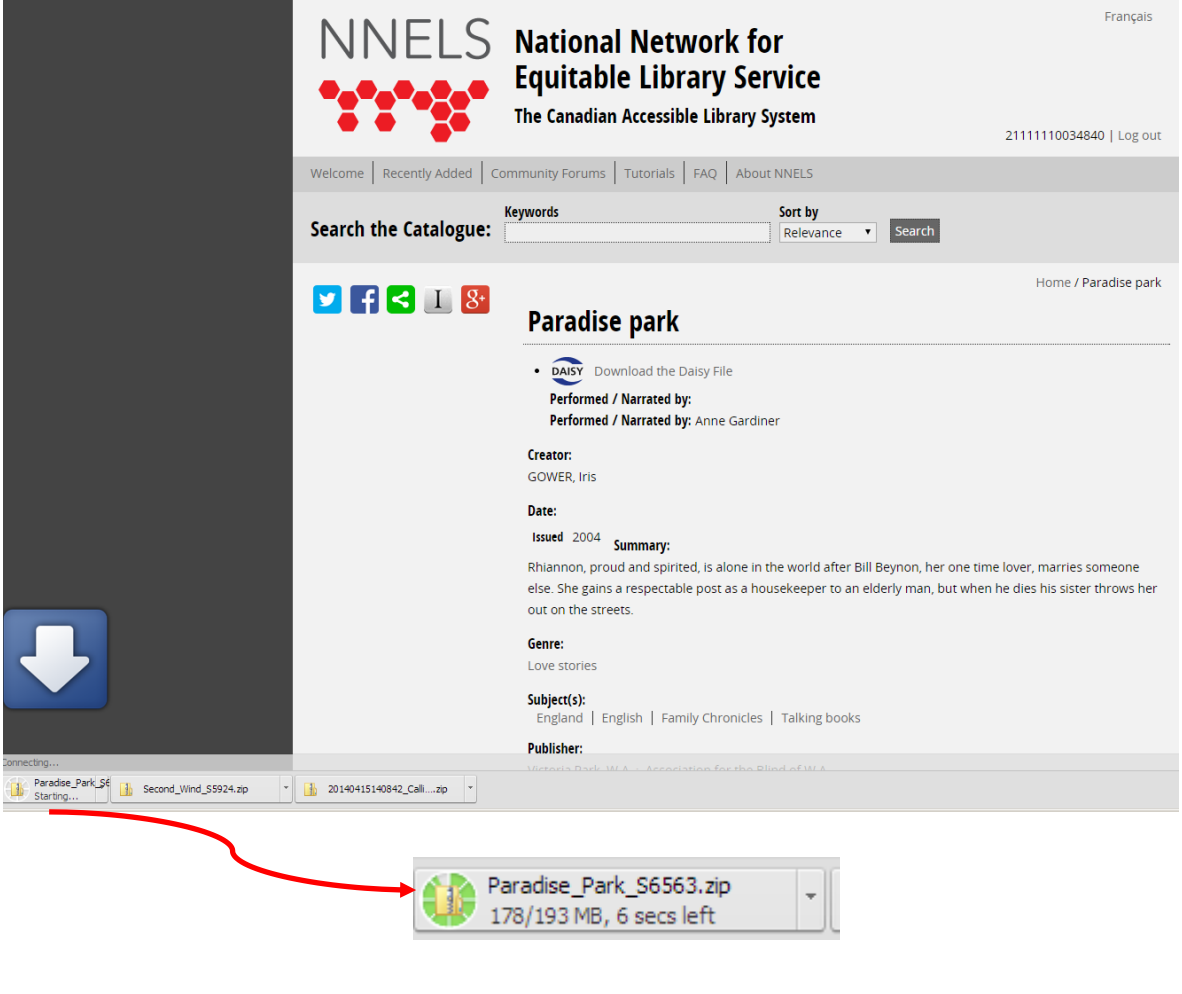

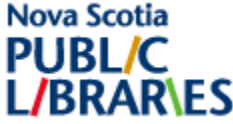

- The file is finished loading when the green circle disappears.
- Once the download is complete, click on the button at the bottom left of the window.
- This will bring up a new window.
- Unzip the folder by clicking on the button that says "Extract all files"

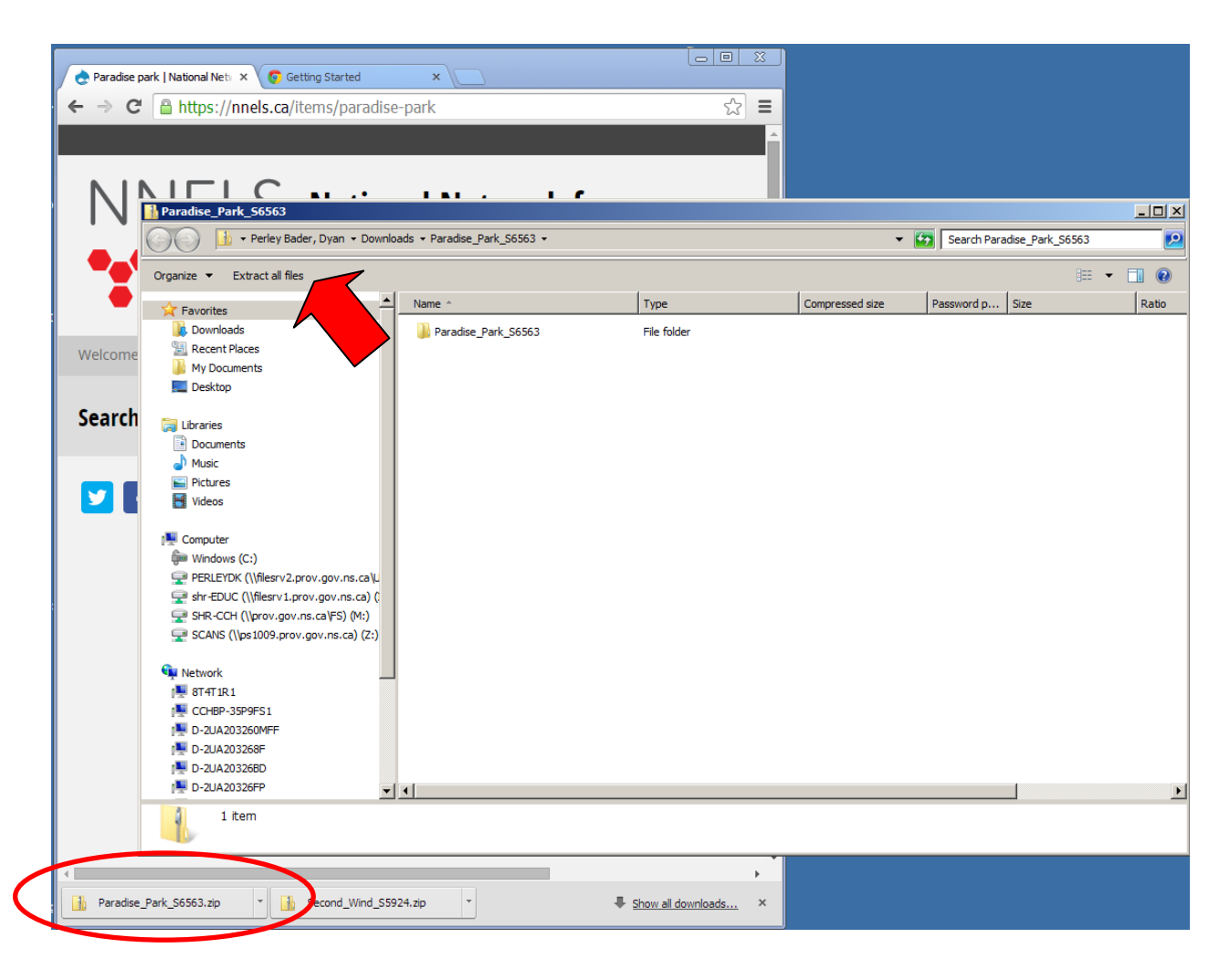

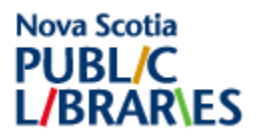

• This will bring up a new window asking where you would like to save the extracted/unzipped files:

| 🔓 Extract Compressed (Zipped) Folders                  | X |
|--------------------------------------------------------|---|
| 🕞 🚹 Extract Compressed (Zipped) Folders                |   |
| Select a Destination and Extract Files                 |   |
| Files will be extracted to this folder:                |   |
| C:\Users\perleydk\Downloads\Paradise_Park_S6563 Browse |   |
| Show extracted files when complete                     |   |
|                                                        |   |
|                                                        |   |
|                                                        |   |
|                                                        |   |
|                                                        |   |
|                                                        |   |
| Extract Cancel                                         |   |

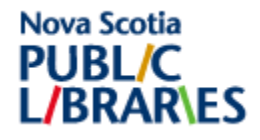

• Remember where you saved the file to, as you will need to find it, in order to use the file in another device.

| 🚺 Downloads                                                 |                                                          |                    |                            |      |
|-------------------------------------------------------------|----------------------------------------------------------|--------------------|----------------------------|------|
| G 🕞 v Perley Bader, Dyan + Downloads + 🗸 😨 Search Downloads |                                                          | arch Downloads     | 2                          |      |
| Organize 🔻 📜 Open 🛛 Include in library 🔻                    | Share with 🔻 Burn New folder                             |                    | = -                        |      |
| E 🛧 Favorites                                               | Name -                                                   | Date modified      | Туре                       | Size |
| 🗼 Downloads                                                 | Second_Wind_S5924                                        | 10/3/2014 8:45 AM  | Compressed (zipped) Folder | 1    |
| 🔛 Recent Places                                             | Paradise_Park_S6563                                      | 10/3/2014 8:46 AM  | Compressed (zipped) Folder | 19   |
| My Documents                                                | ChromeSetup                                              | 10/3/2014 8:38 AM  | Application                |      |
| Desktop                                                     | ChromeSetup(1)                                           | 10/3/2014 8:41 AM  | Application                |      |
| 🗆 🥽 Libraries                                               | 20140926140000_Another_Angel_of_Love_Book_2_DAISY        | 10/2/2014 3:58 PM  | Compressed (zipped) Folder | 4    |
| Documents                                                   | 20140429231359_Dust                                      | 10/2/2014 9:29 AM  | Compressed (zipped) Folder | 1    |
| 🗉 🎝 Music                                                   | 20140415140842_Calling_Invisible_Women                   | 10/3/2014 8:43 AM  | Compressed (zipped) Folder |      |
| 🕀 🔚 Pictures                                                | 30_days_to_understanding_other_pe-DA49558-001_0010354189 | 10/1/2014 12:29 PM | Compressed (zipped) Folder |      |
| 🛨 📑 Videos                                                  | Paradise_Park_S6563                                      | 10/3/2014 11:16 AM | File folder                |      |
|                                                             | 20140926140000_Another_Angel_of_Love_Book_2_DAISY        | 10/2/2014 3:59 PM  | File folder                |      |
| E Computer                                                  | 30_days_to_understanding_other_pe-DA49558-001_0010354189 | 10/1/2014 12:32 PM | File folder                |      |
| PERI FYDK (\\filesry2.prov.gov.ns.ca\\                      |                                                          |                    |                            |      |
|                                                             |                                                          |                    |                            |      |
| E P SHR-CCH (\\prov.gov.ns.ca\FS) (M:)                      |                                                          |                    |                            |      |
|                                                             |                                                          |                    |                            |      |
|                                                             |                                                          |                    |                            |      |
| 🖃 🖣 Network                                                 | 1                                                        |                    |                            |      |
|                                                             |                                                          |                    |                            |      |
|                                                             |                                                          |                    |                            |      |
|                                                             |                                                          |                    |                            |      |
|                                                             |                                                          |                    |                            |      |
|                                                             |                                                          |                    |                            |      |
|                                                             |                                                          |                    |                            | •    |

Congratulations! You have just successfully unzipped a folder using Chrome!

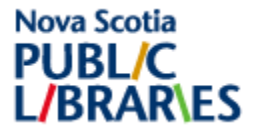